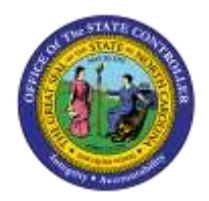

| HOW TO LOCATE A PA PCI |
|------------------------|
|------------------------|

JOB AID PER-15

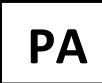

The purpose of this job aid is to demonstrate how to locate a PA PCR.

Below are examples.

Example 1 – Employee Action Request w/o PCR #

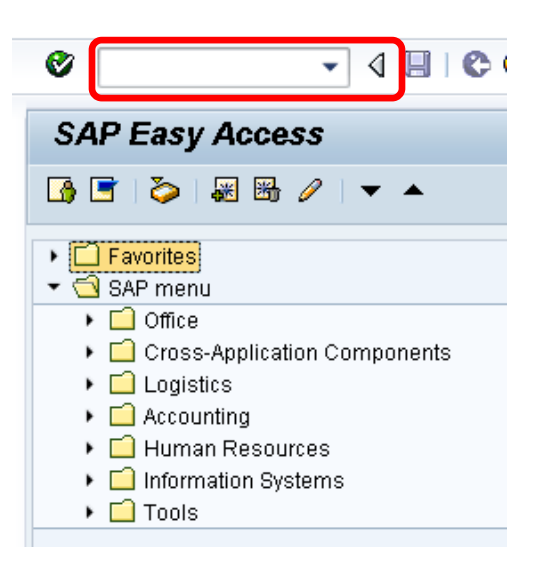

1. Enter transaction code **ZPAA076** in the Command field; then click  ${}^{ extsf{O}}$  .

| Emple | oyee Action Red     | uest       |  |
|-------|---------------------|------------|--|
|       | &r                  |            |  |
|       |                     |            |  |
|       |                     |            |  |
|       |                     |            |  |
|       | Existing PCR No.    |            |  |
|       | Personnel No.       |            |  |
|       | Last 5 digits (SSN) | First Last |  |
|       | Effective on        | 01/15/2008 |  |
|       | Action Type         |            |  |
|       | Reason              |            |  |
|       |                     |            |  |

2. Click on your search matchbox 🖆. The information pulled is based on your Security and Roles.

# **Employee Action Request**

0 🖉 🚱

| Existing PCR No.    |            |            |              |                |          |            |               |           |          |             |   |
|---------------------|------------|------------|--------------|----------------|----------|------------|---------------|-----------|----------|-------------|---|
|                     |            | [] P(      | CR ID (1) 5  | 500 Entries fo | ound     |            |               |           |          |             | - |
| Personnel No.       |            |            | Restrictions |                |          |            |               |           |          |             |   |
| Last 5 digits (SSN) | Firs       |            |              |                |          |            | T             |           |          |             |   |
| Effective on        | 01/15/2008 |            | 区間位          | 8 😹 🚳          | ٦I       | a   [      |               |           |          |             |   |
| Action Type         |            |            | Dore No      | SSN/loct5)     |          | <u>A</u> c | Start data    | Created   | WE Stat  |             |   |
| Reason              |            | PA<br>4504 | Pers.No.     | 4500           | 70       | AC         | Start uate    | Created   | NI NI    | 4000000442  |   |
|                     |            | 1501       |              | 1093           | ZU<br>70 | 01         | 01/26/2008    | 009/8805  | N N      | 1000000442  |   |
|                     |            | 1501       |              | 1070           | ZU<br>77 | 01         | 01/20/2000    | 00007024  | IN<br>A  | 1000000451  |   |
|                     |            | 1501       |              | 2200           | 70       | 24         | 01/12/2000    | 010/3422  | A N      | 1000000000  |   |
|                     |            | 1501       |              | 3900<br>6440   | 70       | 01         | 01/20/2000    | 00773000  | N C      | 1000000441  |   |
|                     |            | 1501       |              | 11210          | 70       | 01         | 01/12/2000    | 001120000 | A        | 1000000444  |   |
|                     |            | 1501       |              | 12220          | 70       | 01         | 01/03/2000    | 00440022  | ~        | 1000000109  |   |
|                     |            | 1501       |              | 12320          | Z0       | 01         | 01/10/2000    | 00490092  | IX<br>N  | 1000000023  |   |
|                     |            | 1501       |              | 23004          | Z0<br>70 | 01         | 01/12/2008    | 00495592  | A        | 1000000024  |   |
|                     |            | 1501       |              | 22720          | Z0<br>70 | 01         | 01/12/2008    | 00940400  | <u>^</u> | 1000000438  |   |
|                     |            | 1501       |              | A1210          | 20<br>77 | 01         | 12/2000       | 00340400  | A        | 1000000030  |   |
|                     |            | 1601       |              | 41310          | 27<br>77 | 04         | 12/23/2007    | 01100343  | 2        | 1000000404  |   |
|                     |            | 1501       |              | 44303          | 70       | 04         | 01/12/20/2007 | 00340400  | N        | 1000000000  |   |
|                     |            | 1501       |              | 40333<br>66160 | 70       | 01         | 01/12/2000    | 01200202  | лч<br>А  | 1000000131  |   |
|                     |            | 1501       |              | 56036          | 70       | 01         | 01/20/2000    | 00303203  | о<br>д   | 1000000403  |   |
|                     |            | 1501       |              | 62755          | 70       | 01         | 01/12/2000    | 00420001  | A        | 1000000433  |   |
|                     |            | 1501       |              | 68573          | 70       | 01         | 01/12/2000    | 01075422  | Δ        | 10000000438 |   |
|                     | /          | 1501       |              | 69330          | 70       | 01         | 01/12/2000    | 00946460  | ĉ        | 1000000430  |   |
|                     |            | 1501       |              | 70429          | 70       | 01         | 01/12/2000    | 00575625  | A        | 1000000007  |   |
|                     |            | 1501       |              | 70429          | 70       | 01         | 01/12/2008    | 00575625  | ĉ        | 1000000002  |   |
|                     |            | 1501       |              | 73022          | 70       | 01         | 07/72/2000    | 00070020  | Ň        | 1000000001  |   |

3. Click on the **upside-down triangle** in the center for selections below to narrow search.

| 🔄 PCR ID (1) 500 Entries | found    |  |
|--------------------------|----------|--|
| Restrictions             |          |  |
| Personnel area           | <u> </u> |  |
| Personnel number         |          |  |
| SSN(Last 5)              |          |  |
| Action Type              |          |  |
| Reason for Action        |          |  |
| Start date               |          |  |
| Created by               |          |  |
| WF Status                |          |  |
| PCR ID                   |          |  |
|                          |          |  |
| Maximum No. of Hits      | 500      |  |
|                          |          |  |
|                          |          |  |
|                          |          |  |
|                          |          |  |
|                          |          |  |
|                          |          |  |
|                          |          |  |
|                          |          |  |
|                          |          |  |
|                          |          |  |
|                          |          |  |
|                          |          |  |
|                          |          |  |
|                          |          |  |
| 🖌 🎲 🚺 🖂                  |          |  |
|                          |          |  |

4. Enter your selection criteria and click 🖌.

## Example 2 – Employee Action Request w/PCR #

| ♥  ▼  ↓  ↓  ↓  ↓  ↓  ↓  ↓  ↓  ↓  ↓  ↓  ↓  ↓  ↓  ↓  ↓  ↓  ↓  ↓  ↓  ↓  ↓  ↓  ↓  ↓  ↓  ↓  ↓  ↓  ↓  ↓  ↓  ↓  ↓  ↓  ↓  ↓  ↓  ↓  ↓  ↓  ↓  ↓  ↓  ↓  ↓  ↓  ↓  ↓  ↓  ↓  ↓  ↓  ↓  ↓  ↓  ↓  ↓  ↓  ↓  ↓  ↓  ↓  ↓  ↓  ↓  ↓  ↓  ↓  ↓  ↓  ↓  ↓  ↓  ↓  ↓  ↓  ↓  ↓  ↓  ↓  ↓  ↓  ↓  ↓  ↓  ↓  ↓  ↓  ↓  ↓  ↓  ↓  ↓  ↓  ↓  ↓  ↓  ↓  ↓  ↓  ↓  ↓  ↓  ↓  ↓  ↓  ↓  ↓  ↓  ↓  ↓  ↓  ↓  ↓  ↓  ↓  ↓  ↓  ↓  ↓  ↓  ↓  ↓  ↓  ↓  ↓  ↓  ↓  ↓  ↓  ↓  ↓  ↓  ↓  ↓  ↓  ↓  ↓  ↓  ↓  ↓  ↓  ↓  ↓  ↓  ↓  ↓  ↓  ↓  ↓  ↓  ↓  ↓  ↓  ↓  ↓  ↓  ↓  ↓  ↓  ↓  ↓  ↓  ↓  ↓  ↓  ↓  ↓  ↓  ↓  ↓  ↓  ↓  ↓  ↓  ↓  ↓  ↓  ↓  ↓  ↓  ↓  ↓  ↓  ↓  ↓  ↓  ↓  ↓  ↓  ↓  ↓  ↓  ↓  ↓  ↓  ↓  ↓  ↓  ↓  ↓  ↓ |
|----------------------------------------------------------------------------------------------------|
| SAP Easy Access                                                                                                    |
| 🕼 📑   🏷   😹 🔀 🥖   🔻 🔺                                                                                                    |
| ▶ 🛄 Favorites<br>▼ 🔄 SAP menu                                                                                                    |
| <ul> <li>Coffice</li> <li>Cross-Application Components</li> <li>Logistics</li> <li>Accounting</li> <li>Human Resources</li> <li>Information Systems</li> <li>Tools</li> </ul>                                                                                                    |

1. Enter transaction code **ZPAA076** in the Command field; then click  ${}^{ extsf{Model}}$  .

| <b>10</b> | Employee Action     | n Request  |   |      |  |
|-----------|---------------------|------------|---|------|--|
| 🗅 🖉       | ser .               |            |   |      |  |
|           |                     |            |   |      |  |
|           |                     |            |   |      |  |
|           |                     |            |   |      |  |
|           |                     |            |   |      |  |
|           | Existing PCR No.    | 100000674  | ) |      |  |
|           | Personnel No.       |            |   |      |  |
|           | Last 5 digits (SSN) | First      |   | Last |  |
|           | Effective on        | 01/15/2008 |   |      |  |
|           | Action Type         |            |   |      |  |
|           | Reason              |            |   |      |  |
|           |                     |            |   |      |  |
|           |                     |            |   |      |  |

2. Enter the **PCR number**; click the **Markov** for display.

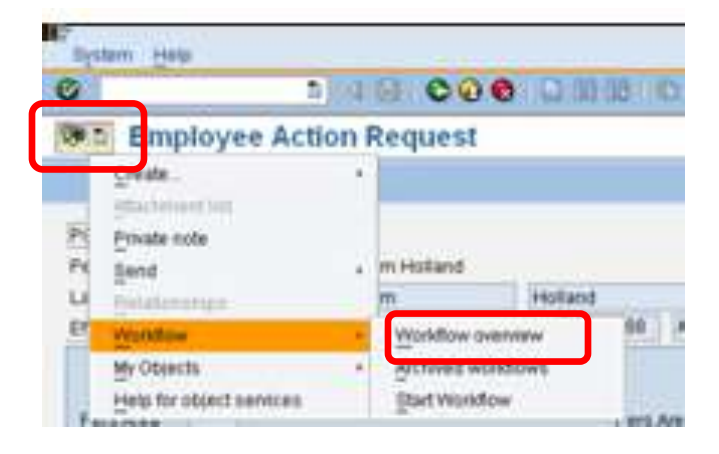

3. Click on the right side of the Services for Object button > Workflow > Workflow Overview.

| 🕞 Data on Linked Workflows                                        |           |           |                          |               |                 | $\boxtimes$ |
|-------------------------------------------------------------------|-----------|-----------|--------------------------|---------------|-----------------|-------------|
|                                                                   |           |           |                          |               |                 |             |
| Workflows for Object: PCR:10000                                   | 00674     |           |                          |               |                 |             |
| Title                                                             | Cr        | eation Da | Creation St              | atus          | Task            |             |
| PA Action Approval WF for Sam Holland - PCR: 100000               | 0674 01   | /15/2008  | 09:14:26 In              | Process       | PA Action Appro | oval WF     |
|                                                                   |           |           |                          |               |                 |             |
|                                                                   |           |           |                          |               |                 | • •         |
|                                                                   |           |           |                          |               |                 |             |
| Current data for started workflow: PA                             | Action Ap | oproval \ | VF for Sam               | n Holland     | d - PCR:        |             |
| 100000074                                                         |           |           |                          |               |                 |             |
| Steps in this process so far                                      |           |           |                          |               |                 |             |
| Step name                                                         | Status    | Result    | Time stamp               | Agent         | t               |             |
| Load approvers - Custom relations                                 | Completed |           | 01/15/2008 -<br>09:14:28 | Angela        | a Apple         |             |
| 1501 PA Action - New Hire (NC) for Sam Holland<br>PCR: 1000000674 | Completed | Approved  | 01/15/2008 -<br>09:14:45 | ZWFA          | <u>A1</u>       |             |
| Empty method - set deadline                                       | Completed |           | 01/15/2008 -<br>09:14:47 | <u>Workfl</u> | ow System       | -           |
| <ul> <li>✓</li> </ul>                                             |           |           |                          |               |                 |             |

4. Scroll down to the bottom of screen.

| 🗁 Data on Linked Workflows                                            |          |             |                       |                 |                | ×       |
|-----------------------------------------------------------------------|----------|-------------|-----------------------|-----------------|----------------|---------|
|                                                                       | D 🖬      |             |                       |                 |                |         |
| Workflows for Object: PCR:10000                                       | 000674   | 4           |                       |                 |                |         |
| Title                                                                 |          | Creation Da | Creation              | Status          | Task           |         |
| PA Action Approval WF for Sam Holland - PCR: 100000                   | 0674     | 01/15/2008  | 09:14:26              | In Process      | PA Action Appr | oval WF |
|                                                                       |          |             |                       |                 |                |         |
|                                                                       |          |             |                       |                 |                |         |
| Update Action 1000000674 - 200                                        | Complete | ed          | 01/15/200<br>09:15:26 | 8 - <u>Worl</u> | kflow System   |         |
| 1501 Create New Hire (NC) Action for Sam<br>Holland - PCR: 1000000674 | Ready    |             | 01/15/200<br>09:15:27 | 8 - Infor       | mation         |         |
| Information abients addressed as for                                  |          |             |                       |                 |                |         |
|                                                                       |          |             |                       |                 |                |         |
| <u>PCR_List Workflow Tracker</u>                                      |          |             |                       |                 |                |         |
| • <u>PCR_Action 10000006740004</u>                                    |          |             |                       |                 |                |         |
|                                                                       |          |             |                       |                 |                | •       |
|                                                                       |          |             |                       |                 |                |         |

5. You can view where PCR is by clicking on Information..., or PCR List Workflow Tracker.

Workflow actions

| Heading     |       |       | CP-101      |                 |                    |          |          |       |                                         |                    |            |          |            |
|-------------|-------|-------|-------------|-----------------|--------------------|----------|----------|-------|-----------------------------------------|--------------------|------------|----------|------------|
| RequestID   | 1000  | 00006 | 74          | Status Appr     | oved               |          |          |       |                                         |                    |            |          |            |
| Action type | Z0    |       | Nev         | v Hire (NC)     |                    | Reason   | New Hire | (NC)  |                                         |                    |            |          |            |
| Agency      | 1583  |       | Trar        | sportation      |                    | Org. Uni | 14208466 | DOT ( | DOH DIV 5 D                             | ISTRICT 3          |            |          |            |
| Creator     | 3224  | -     | Ang         | ela Betty Apple |                    |          |          |       |                                         |                    |            |          |            |
| Employee    | 0     |       | i interiore |                 |                    | Position | 54219352 | TRAN  | SPORTATION 1                            | TECH 1V            |            |          |            |
|             |       |       | -11-        |                 |                    |          |          | 24 C  |                                         | 14                 |            |          |            |
| Seq Role M  | and P | type  | Abype       | Agent ID        | Name / Description | A        | t Desc   | Cir   | ontActual                               | Name               | ACT DATE   | ACTIME   | CR DATE    |
| 1           | P     |       | P           | 88883224        | Angela Setty Appl  | e P      | Processe | id    | 08093224                                | Angela Betty Apple |            | 80:09:88 |            |
| 180 AA1 X   | A     |       | P           | 78232375        | NO USERID          | 0        | N/8      |       |                                         |                    | 01/15/2008 | 09:14:45 | 01/15/2008 |
| 180 AA1 X   | A     |       | P           | 78231292        | HELEN CARLSEN      |          | Approved | 1     | 78231292                                | HELEN CARLSEN      | 61/15/2868 | 89:14.45 | 01/15/2008 |
| 288 FA1 X   | A     |       | P           | 70235743        | NATHANIAL FENNINA  | LD 0     | N/8      |       | 10000000                                |                    | 01/15/2088 | 09:15:26 | 01/15/2008 |
| 200 FA1 X   | Ж     |       | P           | 70227020        | RYAN SCHMELMER     |          | Approved | 1     | 79227020                                | RYAN SCHMELNER     | 01/15/2008 | 09:15:26 | 01/15/2008 |
| 280 FA1 X   | A     |       | P           | 70236698        | DANIELLA ABERNETH  | Y 0      | N/A      |       | 1000 000 000 000 000 000 000 000 000 00 |                    | 01/15/2008 | 09:15:26 | 01/15/2008 |
| 2           | P     |       | P           | 99983224        | Angela Setty Appl  | 0        |          |       |                                         |                    |            | 98:09:08 | 81/15/2888 |
|             |       |       |             |                 |                    |          |          |       |                                         |                    |            |          |            |
|             |       |       |             |                 |                    |          |          |       |                                         |                    |            |          |            |
|             |       |       |             |                 |                    |          |          |       |                                         |                    |            |          |            |
|             |       |       |             |                 |                    |          |          |       |                                         |                    |            |          |            |
|             |       |       |             |                 |                    |          |          |       |                                         |                    |            |          |            |
|             |       |       |             |                 |                    |          |          |       |                                         |                    |            |          |            |
|             |       |       |             |                 |                    |          |          |       |                                         |                    |            |          |            |
|             |       |       |             |                 |                    |          |          |       |                                         |                    |            |          |            |
|             |       |       |             |                 |                    |          |          |       |                                         |                    |            |          |            |
| 4 9         | 1     |       |             |                 |                    |          |          |       |                                         |                    |            |          |            |
|             |       |       |             |                 |                    |          |          |       |                                         |                    |            |          |            |

2 2 6 8 Gr Notes

## Example 3 – PA Workflow Report Current

#### **ZPA0189 - PA WORKFLOW REPORT CURRENT**

| 2                                                                                                    | - 4 日 | C 😧 🚷 🗳 🕷 | 100000                                   | x 🖉 🔞 🖪                               |
|----------------------------------------------------------------------------------------------------|-------|-----------|------------------------------------------|---------------------------------------|
| PA Workflow R                                                                                                    | eport |           |                                          |                                       |
|                                                                                                    |       |           |                                          |                                       |
| Selection                                                                                                    |       |           | _                                        |                                       |
| Personnel number                                                                                                   |       | 1 10      |                                          |                                       |
| -lounional data                                                                                                    |       |           |                                          |                                       |
| Created Date                                                                                                    |       |           | to                                       | <u>.</u>                              |
| Created Date<br>Effective Date                                                                                     |       |           | to<br>to                                 | 0 0 0                                 |
| Created Date<br>Effective Date<br>Action Type<br>Personnel area                                                    |       |           | to<br>to<br>to                           | 2 2 2 2 2 2 2 2 2 2 2 2 2 2 2 2 2 2 2 |
| Created Date<br>Effective Date<br>Action Type<br>Personnel area<br>PCR ID                                          |       |           | to to to to to to                        | 1 1 1 1 1 1 1 1 1 1 1 1 1 1 1 1 1 1 1 |
| Created Date<br>Effective Date<br>Action Type<br>Personnel area<br>PCR ID<br>PCR WF Approval Lev                   | /el   |           | to to to to to to to to to to to to to t | 1 1 1 1 1 1 1 1 1 1 1 1 1 1 1 1 1 1 1 |
| Created Date<br>Effective Date<br>Action Type<br>Personnel area<br>PCR ID<br>PCR WF Approval Lev<br>Output options | vel   |           | to<br>to<br>to<br>to<br>to               | 4 4 4 4 4 4                           |

6. Enter transaction code ZPA0189 in the command field; then click @

If you know the employee's eight-digit personnel number (this includes 0s) enter under selection. If you don't know the employee's personnel number, complete TWO fields in Additional data.

## Example 4 – PA Workflow Process Monitoring

### ZPAWFMON – PA WORKFLOW PROCESS MONITORING

| PA WF Process Mo | nitoring |   |    |  |
|------------------|----------|---|----|--|
| >                |          |   |    |  |
| Select           |          |   |    |  |
| PCR ID           |          |   | 3  |  |
|                  |          |   |    |  |
| WF Processors    |          |   | 4  |  |
|                  |          |   |    |  |
| Date Range       | 1        | 6 | to |  |

- 1. Enter transaction code **ZPAWFMON** in the Command field; then click  ${}^{\textcircled{O}}$ .
- 2. Enter the PCR number <u>OR</u> enter the end user's personnel number and a date range.